## **Public Registration SHA**

To Register in MyLCM 2.0:

## Step 1. Go to: https://start.mylcm.com

New users click the "Create One" link to complete the new user registration.

| User Name | Licos Namo             | Forgot Usornamo? |
|-----------|------------------------|------------------|
| User Mame | Upser Marine           | rorgot osername: |
| Password  | Enter your Password    | Forgot Password? |
|           | 🖻 Remember me          |                  |
|           |                        |                  |
|           | Don't have an account? | Create One       |

When first registering in MyLCM 2.0, all bold fields need to be added.

Note: Your Company should only register once regardless of the number projects.

Step 2. Enter agency code of SHA, click 'Add Agency Code', and then click 'Next'.

| 🔳 Registra | ation         |                               |                 |                   |          |           |               |        |
|------------|---------------|-------------------------------|-----------------|-------------------|----------|-----------|---------------|--------|
|            | attende de la | at 1.1.1                      |                 |                   |          |           |               |        |
| Agencies   | • Profile     | <ul> <li>Addresses</li> </ul> | S Phone Numbers | M Email Addresses | Contacts | Cser Into |               |        |
| Agency Co  | de            |                               |                 |                   |          |           |               |        |
| SHA        |               | Ad                            | d Agency Code   |                   |          |           |               |        |
|            |               |                               |                 |                   |          |           |               |        |
| Agency Co  | des           |                               |                 |                   |          |           |               |        |
| Agency Co  | ode           |                               |                 |                   |          |           |               |        |
|            |               |                               |                 |                   |          |           |               | *      |
|            |               |                               |                 |                   |          |           | No items to d | isplay |
|            |               |                               |                 |                   |          |           |               |        |
|            |               |                               |                 |                   |          |           |               | Next   |

**<u>Step 3</u>**. On the 'Profile' tab, enter all required fields (if state license does not pertain to you enter NA). *Note: Make sure to select any certifications that pertain to your organization.* 

| Date Founded                    | Workers Comp Carrier #/Name |
|---------------------------------|-----------------------------|
|                                 |                             |
| Tax Payer Id                    | Doing Business As (DBA)     |
|                                 |                             |
| State Employer                  | Business Structure          |
|                                 | Corporation -               |
| Self Insured Certificate Number | Business Type               |
|                                 | Borrower                    |
| Specialty License Number        | Owner Ethnicity             |
|                                 | Select Ethnicity            |
| State License Board No.         | Business Trade Type         |
|                                 | Select Business Trade Type  |
|                                 | Certifications              |
|                                 |                             |
| Previous                        | DBE Certified               |
|                                 | MBE Certified               |
|                                 | SBE                         |
|                                 | Section 3 Certified         |
|                                 | WBE Certified               |

**<u>Step 4</u>**. Complete all tabs; on 'User Info' tab enter in your email address (make sure your email address is spelled correctly; it will be your username and this CANNOT be changed) and click 'Submit'.

| Agencies     | O Profile  | Addresses | C Phone Numbers | Email Addresses | Contacts | 🛔 User Info |  |
|--------------|------------|-----------|-----------------|-----------------|----------|-------------|--|
| irst Name    |            |           |                 |                 |          |             |  |
| Christine    |            |           |                 |                 |          |             |  |
| ast Name     |            |           |                 |                 |          |             |  |
| Wolverton    |            |           |                 |                 |          |             |  |
| Jsername     |            |           |                 |                 |          |             |  |
| CWolverton@  | )mylcm.com |           |                 |                 |          |             |  |
| assword      |            |           |                 |                 |          |             |  |
|              |            |           |                 |                 |          |             |  |
| onfirm Passw | ord        |           |                 |                 |          |             |  |
| ********     |            |           |                 |                 |          |             |  |
|              |            |           |                 |                 |          |             |  |

<u>Step 5</u>. If your registration is successful you will be brought back to the login screen where you can then login with that username/password you just created.

Note: Once your company is registered, please notify your hiring contractor so that they can assign you to the project.